## 1. 利用登録

①該当の【管理者ログオン】ボタンから、管理者ログオン操作を行います。

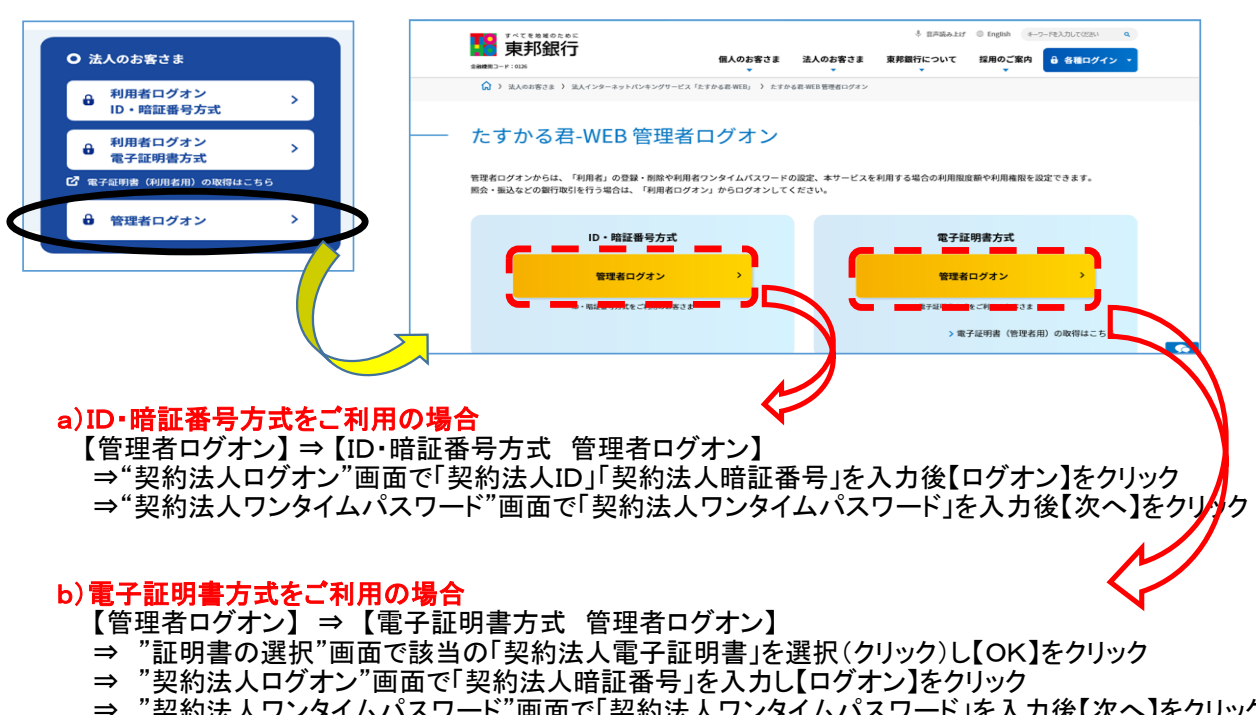

⇒ "契約法人ワンタイムパスワード"画面で「契約法人ワンタイムパスワード」を入力後【次へ】をクリック

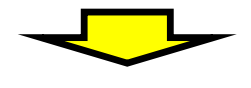

"管理者トップページ"画面が表示されます。

| 合ち         | プ          | 契約法人情報<br>変更 |       | 利用者・業務情報<br>登録/変更     | 各種照会          |  |  |  |  |  |
|------------|------------|--------------|-------|-----------------------|---------------|--|--|--|--|--|
| 管理者トップ     | プページ       |              |       |                       | CIBMU106      |  |  |  |  |  |
|            |            |              |       |                       |               |  |  |  |  |  |
| 契約法人名      | インターネット    | 法人 0 0 1 様   | ご利用履歴 |                       |               |  |  |  |  |  |
| 前回ログオン日時   | 2017年01月23 | 日 12時03分20秒  | 前回    | 2017年01月25日 19時03分26秒 | 管理者           |  |  |  |  |  |
| Eメールアドレス   |            |              | 2回前   | 2017年01月24日 03時30分30秒 | 法人 太郎         |  |  |  |  |  |
| 電子証明書の有効期限 | 2017年01月28 | 日 08時59分59秒  | 3回前   | 2017年01月23日 12時03分20秒 | インターネット法人太郎01 |  |  |  |  |  |
|            |            |              |       |                       |               |  |  |  |  |  |
| 【ご利用状況     |            |              |       |                       |               |  |  |  |  |  |
| 利用者のご使用状況  |            |              |       |                       |               |  |  |  |  |  |

②画面上部のメニューから【利用者・業務情報登録/変更】⇒【利用者情報登録/変更】を クリックします。

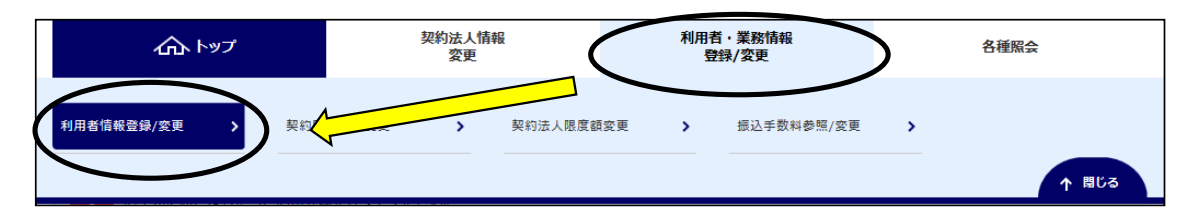

③"利用者情報選択"画面が表示されます。 "ハードトークンの設定"まで画面の表示を下げ、【登録】ボタンをクリックします。

| <ul> <li>トップ &gt; 利用者·異族情報登録/変更</li> <li>利用者情報選択</li> </ul> | CIBMU501 |
|-------------------------------------------------------------|----------|
| -<br>利用者情報の登録、または、変更を行います。<br>新しい利用者の登録   利用者情報の変更   その他の範定 |          |
| 新しい利用者の登録                                                   |          |
| 利用者を新規に登録する場合は、「新規登録」ボタンを押してください。<br>新規登録                   | >        |
| ハードトークンの設定                                                  |          |
| ハードトークンの登録を行う場合は、「登録」ボタンを押してください。 <b>登録</b>                 |          |
| ハードトークンを利用する利用者の登録を行う場合は、「利用者登録」ボタンを押してください。<br>利用者登録       | >        |

- ④"ハードトークン登録"画面が表示されます。
  - a). ハードトークンの裏面に記載されているシリアル番号を入力します。
  - b). ハードトークンの表面(液晶画面)に表示されている番号を入力します。
  - c). メモを登録することができます。(入力は任意です)

入力完了後、【次へ】ボタンをクリックします。

|   | トップ > 利用者·業務情報登録/変更 ><br>ハードトークン登録 | 利用者情報登録/変更          | CIBMU541         |
|---|------------------------------------|---------------------|------------------|
|   | ハードトークンを登録します。<br>ハードトークンのシリアル番号とワ | ンタイムパスワードを入力してください。 |                  |
|   | 新しくハードトークンを登録                      |                     |                  |
| а | シリアル番号 必須                          | 123456789           | 半角数字12桁以内        |
| b | ワンタイムパスワード 必須                      | ••••                | 半角数字6桁           |
| С | メモ                                 |                     | 全角15文字(半角30文字)以内 |
|   | 登録済みハードトークン                        |                     |                  |
|   | 登録済みハードトークンはありません。                 |                     |                  |
|   | 利用者情報選択画面へ                         | (次へ)                |                  |
|   | トップ                                |                     | ▲ ページ上部へ         |

⑤"ハードトークン登録確認"画面が表示されます。 「契約法人確認暗証番号」を入力後、【登録】ボタンをクリックします。

| トップ > 利用者・業務情報登録/変更 | > 利用者情報登録/変更<br><b>ムヨ アホーニコ</b> |            |                |
|---------------------|---------------------------------|------------|----------------|
| ハートトークン登            | 球唯認                             |            | CIBMU542       |
| 登録するハードトークン         |                                 |            |                |
| シリアル番号              | 123456789                       |            |                |
| メモ                  | (未設定)                           |            |                |
|                     |                                 |            |                |
|                     |                                 |            |                |
| 契約法人確認暗証番号の認証が必要で   | です。お間違えないように入力してください。           |            |                |
|                     | •••••                           | 半角英数字6~12桁 |                |
| 契約法人確認暗証番号 必須       | ソフトウェアキーボード                     |            | <b>↓</b><br>₿< |
| 《 戻る                | 登録・                             |            |                |
| トップ                 |                                 |            | ▲ ページ上部へ       |

- ⑥"ハードトークン登録完了"画面が表示されます。
   A. 使用する利用者IDを紐付けする場合…【続けて利用者登録へ】ボタンをクリック
   B. 別なハードトークンを登録する場合…【続けてトークン登録へ】ボタンをクリック

| (項目②・③の操作を繰り返し行 | ういます) |
|-----------------|-------|
|-----------------|-------|

| トップ > 利用者・業務情報登録/変更<br>ハードトークン容 |                             | CIBMU543     |
|---------------------------------|-----------------------------|--------------|
|                                 |                             |              |
| 今回登録したハードトークン                   |                             |              |
| シリアル番号                          | 123456789                   |              |
| ХŦ                              | (未設定)                       |              |
| 利用者情報選択画面へ<br>日の場合              | 続けて<br>トークン登録へ 、<br>利用者登録へ、 | A<br>の<br>場合 |
| トップ                             |                             | ▲ ページ上部へ     |

⑦"ハードトークン利用者登録確認(トークン選択)"画面が表示されます。 登録したトークンを選択し、【次へ】ボタンをクリックします。

| トップ ><br>八一   | トップ > 利用者・業務情報登録/変更 > 利用者情報登録/変更         ハードトークン利用者登録(トークン選択)         CIBMU544 |                    |            |          |  |  |  |  |  |  |
|---------------|--------------------------------------------------------------------------------|--------------------|------------|----------|--|--|--|--|--|--|
| 登録済八<br>利用者登録 | 登録済八ードトークンの利用者登録を行います。<br>利用者登録を行う八ードトークンを選択してください。                            |                    |            |          |  |  |  |  |  |  |
| ハードト-         | ークンの選択                                                                         |                    |            |          |  |  |  |  |  |  |
| 選択            | 登録                                                                             | 詠みトークン             | УT         | 現在の利用者物  |  |  |  |  |  |  |
| 必須            | シリアル番号                                                                         | 有効期限               | <b>Λ</b> τ | 现在切利用自然  |  |  |  |  |  |  |
| ۲             | 123456789                                                                      | 2019年12月31日 09時00分 | (未設定)      | 人0       |  |  |  |  |  |  |
| 利用者情報         | 服選択画面へ                                                                         |                    | 深へ >       |          |  |  |  |  |  |  |
| トップ           |                                                                                |                    |            | ▲ ページ上部へ |  |  |  |  |  |  |

#### ⑧"ハードトークン利用者登録(利用者選択)"画面が表示されます。

選択したハードトークンを使う利用者を選択(チェック)し、【次へ】ボタンをクリックします。 ※複数の利用者全員が同じトークンを利用する場合は【全選択】ボタンをクリックする ことで一度に全員を選択できます。

| トップ > 利用<br><u>八一ド</u>   | <sup>諸・業務情報登録/変更 &gt;</sup>         | <sup>利用者情報登録/変更</sup><br>月者登録(利用者選択) | CIBMU545           |
|--------------------------|-------------------------------------|--------------------------------------|--------------------|
| 登録済八ード<br>選択した八ー         | トークンの利用者登録<br>・ドトークンを利用する           | ≹を行います。<br>5利用者を選択して「次へ」ボタンを押してください。 |                    |
| 選択したハー                   | ・ドトークン                              |                                      |                    |
| シリアル番号                   | 号                                   | 123456789                            |                    |
| メモ                       |                                     |                                      | 全角15文字(半角30文字)以内   |
| 登録する利用<br>現在利用されて<br>全選択 | <b> 者の選択</b><br>こいる利用者は自動的に近<br>クリア | 選択されます。利用を解除する場合は、選択を外してください。        |                    |
| 表示順利用                    | 者ID 🗸                               |                                      |                    |
| 選択                       | 利用者ID                               | 利用者名                                 | 利用中トークンの<br>シリアル番号 |
| <b>√</b> 50              | 001                                 | 法人 太郎                                | -                  |
| ✓ 50                     | 002                                 | 法人次的法人                               | -                  |
| 表示順利用                    | 者ID V                               |                                      |                    |
| 《戻る                      |                                     | 次へ >                                 |                    |

⑨"ハードトークン利用者登録確認"画面が表示されます。
登録内容を確認後、「契約法人確認暗証番号」を入力し【登録】ボタンをクリックします。

| ップ > 利用者・業務情報登録/変更 > 利用者情報登録/変更<br>ハードトークン利用者登録確認 CIBMU546 |                                      |                    |               |  |  |  |  |  |  |  |
|------------------------------------------------------------|--------------------------------------|--------------------|---------------|--|--|--|--|--|--|--|
| ハードトークンの利用<br>登録内容を確認して、<br>ハードトークンのメモ(                    | 皆登録を行います。<br>「登録」ボタンを押してください。<br>の確認 |                    |               |  |  |  |  |  |  |  |
| シリアル番号                                                     | 現在のメモ                                | 変更後                | のメモ           |  |  |  |  |  |  |  |
| 123456789                                                  | (未設定)                                | (未設定)              |               |  |  |  |  |  |  |  |
| 登録する利用者の確認                                                 |                                      |                    |               |  |  |  |  |  |  |  |
| 利用者ID                                                      | 利用者名                                 | 利用中トークンの<br>シリアル番号 | 更新ステータス       |  |  |  |  |  |  |  |
| 50001                                                      | 法人 太郎                                | -                  | 追加            |  |  |  |  |  |  |  |
| 50002                                                      | 法人 次郎                                | -                  | 追加            |  |  |  |  |  |  |  |
| 契約法人確認暗証番号の認                                               | 認証が必要です。お間違えないように入力してください。           | 半角英数字6~12桁         |               |  |  |  |  |  |  |  |
| 契約法人確認暗証番号<br>《戻る                                          | 必須     ソフトウェアキーボード     登録 >          | )                  | 53<br>53<br>5 |  |  |  |  |  |  |  |
|                                                            |                                      |                    | ▲ ページト部/      |  |  |  |  |  |  |  |

10"ハードトークン利用者登録完了"画面が表示されます。【利用者情報選択画面へ】ボタンをクリックします。

| トップ > 利用者・業務情報  | <sup>登録/変更 &gt; 利用省情報登録/変更</sup><br>ン利用者登録完了 |                    | CIBMU547 |
|-----------------|----------------------------------------------|--------------------|----------|
| <br>ハードトークンの利用者 | 登録が完了しました。                                   |                    |          |
| 登録したハードトークン     | のメモ                                          |                    |          |
| シリアル番号          | 現在のメモ                                        | 変更後                | のメモ      |
| 123456789       | (未設定)                                        | (未設定)              |          |
| 登録した利用者         |                                              |                    |          |
| 利用者ID           | 利用者名                                         | 利用中トークンの<br>シリアル番号 | 更新ステータス  |
| 50001           | 法人 太郎                                        | -                  | 追加       |
| 50002           | 法人 次郎                                        | -                  | 追加       |
| 解除した利用者         |                                              |                    |          |
| 解除した利用者は存在しま    | ぜん。                                          |                    |          |
| 利用者情報選択画面へ      | 続けて<br>トークン登録へ ><br>利用                       | 続けて<br> 者登録へ ▶     |          |
| トップ             |                                              |                    | ▲ ページ上部へ |

⑪"利用者情報登録選択"画面に戻ります。

| トップ > 利用者·異務情報登録/変更 > 利用者情報登録/変更<br>利用者情報選択 |       |       |      |      |                |           |            |      | ¢       | CIBMU50 | 1    |          |          |        |             |            |                   |      |    |                   |      |    |        |      |     |        |  |
|---------------------------------------------|-------|-------|------|------|----------------|-----------|------------|------|---------|---------|------|----------|----------|--------|-------------|------------|-------------------|------|----|-------------------|------|----|--------|------|-----|--------|--|
| 利用者情報の登録、または、変更を行います。                       |       |       |      |      |                |           |            |      |         | _       |      |          |          |        |             |            |                   |      |    |                   |      |    |        |      |     |        |  |
| 新しい利用者の登録                                   | 利用者情報 | の変更   |      | その   | 他の設た           | Ĕ         |            |      |         |         |      |          |          |        |             |            |                   |      |    |                   |      |    |        |      |     |        |  |
| ↓新しい利用者の                                    | 登録    |       |      |      |                |           |            |      |         |         |      |          |          |        |             |            |                   |      |    |                   |      |    |        |      |     |        |  |
| 利用者を新規に登録する場合は、「新規登録」ボタンを押してください。 新規登録 >    |       |       |      |      |                |           |            |      |         |         |      |          |          |        |             |            |                   |      |    |                   |      |    |        |      |     |        |  |
| 新しい利用者の登録                                   | 利用者情報 | の変更   |      | ಕೂ   | 他の設定           | Ē         |            |      |         |         |      |          |          |        |             |            |                   |      |    |                   |      |    |        |      |     |        |  |
| 利用者情報の変換                                    | 史     |       |      |      |                |           |            |      |         |         |      |          |          |        |             |            |                   |      |    |                   |      |    |        |      |     |        |  |
| 変更する利用者を選択                                  | えしてくだ | さい    | •    |      |                |           |            |      |         |         |      |          |          |        |             |            |                   |      |    |                   |      |    |        | Ľ    | 2 - | 覧表示    |  |
|                                             |       |       |      |      | -              |           |            |      | 7       | トンラ・    | イン彫  | ١        |          |        |             |            |                   |      |    |                   |      |    | ファイ    | ル伝送  | ł   |        |  |
| 選択<br>必須<br>利用者ID 系                         | 利用者名  | 電子証明書 | 利用中止 | 爭故登録 | シンタイムパスワード表示ロッ | 収納 サービス封鎖 | 収納サービス累積封鎖 | 残高照会 | 入出金明細照会 | 取引履歷照会  | 資金移動 | 資金移動予約照会 | 資金移動予約取消 |        | 外部データファイル送信 | 外部データファイル受 |                   | 総合振込 |    |                   | 給与振込 |    |        | 貸与振込 |     |        |  |
|                                             |       |       |      |      | ック             |           |            |      |         |         |      |          |          | 登<br>録 | 承送認信        | 信          | <del>豊</del><br>録 | 承認   | 送信 | <del>豊</del><br>録 | 承認   | 送信 | 登<br>録 | 承認   | 送信  | 登<br>録 |  |

以上で、利用者への"ハードトークン"の設定は完了です。 "ハードトークン" が設定された利用者は、お振込データ送信時に "ハードトークン"に表示された"ワンタイムパスワード"の入力が必要となります。

# 2. 利用者登録

《ご注意ください》 既に登録済みのハードトークンに対し、トークンの使用者(利用者ID)を紐付け する操作です。 ※シリアル番号の登録操作は、63ページを参照してください。

①画面上部のメニューから【利用者・業務情報登録/変更】 ⇒ 【利用者情報登録/変更】を クリックします。

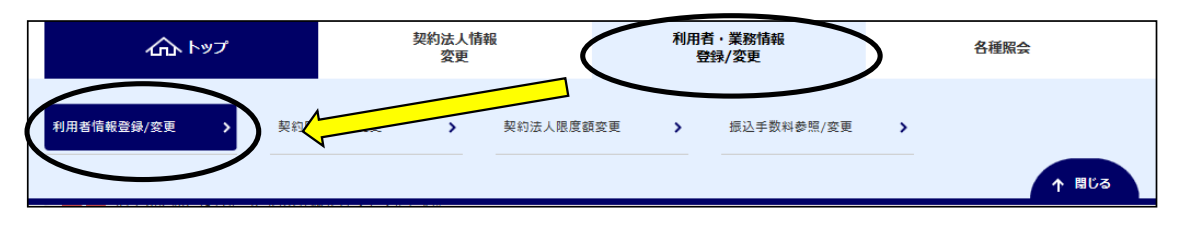

# ②"利用者情報選択"画面が表示されます。

"ハードトークンの設定"まで画面の表示を下げ、【利用者登録】ボタンをクリックします。

| トップ > 利用者「異務情報登録/変更 > 利用者<br>利用者情報選択              | 每般登録/変更                            | CIBMU501   |
|---------------------------------------------------|------------------------------------|------------|
| 利用者情報の登録、または、変更を行いま<br>新しい物用者の登録   利用者情報の変更   その1 | す。<br>20般語                         |            |
| ■新しい利用者の登録                                        |                                    |            |
| 利用者を新規に登録する場合は、「新規登録」                             | ボタンを押してください。 新規登                   | 録 <b>〉</b> |
|                                                   |                                    |            |
| 外部ファイル送信権限設定                                      |                                    |            |
| 外部ファイル送信権限(登録、承認、<br>さい。                          | 送信)の設定を変更する場合は、「変更」ボタンを押してくだ 変更    | >          |
| 現在の設定                                             | 利用しない                              |            |
|                                                   |                                    |            |
| ハードトークンの設定                                        |                                    |            |
| ハードトークンの登録を行う場合は、                                 | 「登録」ボタンを押してください。                   | >          |
| ハードトークンを利用する利用者の登                                 | 総録を行う場合は、「利用者登録」ボタンを押してください。 利用者登録 |            |

③"ハードトークン利用者登録確認(トークン選択)"画面が表示されます。 登録したトークンを選択し、【次へ】ボタンをクリックします。

| トップ > :<br>大一  <br>登録済八-<br>利用者登録<br>ハードト- | トップ > 利用者・業務情報登録/変更 > 利用者情報登録/変更          ハードトークン利用者登録 (トークン選択)       CIBMU544         登録済ハードトークンの利用者登録を行います。          利用者登録を行うハードトークンを選択してください。          ハードトークンの選択 |                    |       |          |  |  |
|--------------------------------------------|----------------------------------------------------------------------------------------------------|--------------------|-------|----------|--|--|
| 選択                                         | 登録                                                                                                    | 緑済みトークン            | УT    | 現在の利用考物  |  |  |
| 必須                                         | シリアル番号                                                                                                    | 有効期限               | ~t    | 現在の利用自然  |  |  |
| ۲                                          | 234567890                                                                                                    | 2019年12月31日 09時00分 | (未設定) | 1人       |  |  |
| 0                                          | 123456789                                                                                                    | 2019年12月31日 09時00分 | (未設定) | 人0       |  |  |
| 利用者情報                                      | 利用者情報選択画面へ 次へ >                                                                                                    |                    |       |          |  |  |
| トップ                                        |                                                                                                    |                    |       | ▲ ページ上部へ |  |  |

④"ハードトークン利用者登録(利用者選択)"画面が表示されます。

選択したハードトークンを使う利用者IDを選択(チェック)し、【次へ】ボタンをクリックします。 ※既に別なハードトークンを登録している利用者IDを選択した場合、今回紐付けする ハードトークンに<u>上書き登録されます</u>のでご注意ください。

| トップ ><br>八一  | Nyブ > 利用者·業務情報登録/変更 > 利用者情報登録/変更<br>ハードトークン利用者登録(利用者選択) CIBMU545 |                               |                    |  |  |  |  |
|--------------|------------------------------------------------------------------|-------------------------------|--------------------|--|--|--|--|
| 登録済ノ<br>選択した |                                                                  |                               |                    |  |  |  |  |
| 選択した         | 選択したハードトークン                                                      |                               |                    |  |  |  |  |
| シリア          | <b>シリアル番号</b> 123456789                                          |                               |                    |  |  |  |  |
| メモ           |                                                                  |                               | 全角15文字(半角30文字)以内   |  |  |  |  |
| 登録する         | 利用者の選択                                                           |                               |                    |  |  |  |  |
| 現在利用         | されている利用者は自動的に逃                                                   | 選択されます。利用を解除する場合は、選択を外してください。 |                    |  |  |  |  |
| 全選択          | クリア                                                              |                               |                    |  |  |  |  |
| 表示順          | 利用者ID V                                                          |                               |                    |  |  |  |  |
| 選択           | 利用者ID                                                            | 利用者名                          | 利用中トークンの<br>シリアル番号 |  |  |  |  |
|              | 50001                                                            | 法人 太郎                         | -                  |  |  |  |  |
|              | 50002                                                            | 法人次郎                          | -                  |  |  |  |  |
|              | 50003                                                            | 法人 三郎                         | 234567890          |  |  |  |  |
|              | ✓ 50004 法人 四郎 -                                                  |                               |                    |  |  |  |  |
| 表示順          | 表示順 利用者ID V                                                      |                               |                    |  |  |  |  |
| 《戻る          |                                                                  |                               |                    |  |  |  |  |

### ⑤"ハードトークン利用者登録確認"画面が表示されます。 登録内容を確認後、「契約法人確認暗証番号」を入力し【登録】ボタンをクリックします。

|                                                          | クン利用者登録確認                                                                                                    |                    | CIBMU546 |
|----------------------------------------------------------|----------------------------------------------------------------------------------------------------|--------------------|----------|
| ハードトークンの利用<br>登録内容を確認して、                                 | 用者登録を行います。<br>「登録」ボタンを押してください。                                                                                                 |                    |          |
| ハードトークンのメモ                                               | Eoœ                                                                                                    |                    |          |
| シリアル番号                                                   | 現在のメモ                                                                                                    | 変更後                | ወ¥モ      |
| 123456789                                                | (未設定)                                                                                                    | (未設定)              |          |
| 登録する利用者の確認                                               | <b>ア</b><br>心                                                                                                    |                    |          |
| 利用者ID                                                    | 利用者名                                                                                                    | 利用中トークンの<br>シリアル番号 | 更新ステータス  |
| 50001                                                    | 法人 太郎                                                                                                    | -                  | 追加       |
| 50002                                                    | 法人 次郎                                                                                                    | -                  | 追加       |
| 50004                                                    | 法人 四郎                                                                                                    | -                  | 追加       |
| 解除する利用者は存在し                                              | マませんか。                                                                                                    |                    |          |
| 解除する利用者は存在し                                              | <b>窓</b><br>いません。                                                                                                    |                    |          |
| 解除する利用者は存在し<br>解除する利用者は存在し<br>契約法人確認暗証番号の                | <b>窓</b><br>しません。<br>D認証が必要です。お間違えないように入力してく                                                                                   | ださい。               |          |
| 解除する利用者は存在し<br>解除する利用者は存在し<br>契約法人確認暗証番号の                | <b>窓</b><br>⊃ません。<br>D認証が必要です。お間違えないように入力してく<br>●●●●●●●                                                                        | ださい。<br>半角英数字6~12桁 |          |
| 弊除する利用者は存在し<br>解除する利用者は存在し<br>契約法人確認暗証番号の<br>契約法人確認暗証番号の | <ul> <li>28</li> <li>○ません。</li> <li>○の認証が必要です。お間違えないように入力してく</li> <li>●●●●●●●</li> <li>●●●●●●●</li> <li>ワフトウェアキーボード</li> </ul> | ださい。<br>半角英数字6~12桁 | <br>₿<   |
| 解除する利用者は存在し<br>契約法人確認暗証番号の<br>契約法人確認暗証番号の<br>く戻る         | <ul> <li>2ません。</li> <li>D認証が必要です。お間違えないように入力してく</li> <li>●●●●●●</li> <li>ワフトウェアキーボード</li> </ul>                                | ださい。<br>半角英数字6~12桁 | <br>₩<   |

#### ⑥"ハードトークン利用者登録完了"画面が表示されます。 以上で、利用者登録の操作は終了です。

| トップ > 利用者・業務情報登録/変更 > 利用者情報登録/変更     N用者情報登録/変更     CIBMU547       CIBMU547     CIBMU547 |                                     |                    |         |  |  |  |  |
|------------------------------------------------------------------------------------------|-------------------------------------|--------------------|---------|--|--|--|--|
| ー<br>ハードトークンの利用者登録が完了しました。                                                               |                                     |                    |         |  |  |  |  |
| 登録したハードトークン                                                                              | ወメモ                                 |                    |         |  |  |  |  |
| シリアル番号                                                                                   | シリアル番号         現在のメモ         変更後のメモ |                    |         |  |  |  |  |
| 123456789                                                                                | (未設定)(未設定)                          |                    |         |  |  |  |  |
| 登録した利用者                                                                                  | 登録した利用者                             |                    |         |  |  |  |  |
| 利用者ID                                                                                    | 利用者名                                | 利用中トークンの<br>シリアル番号 | 更新ステータス |  |  |  |  |
| 50001                                                                                    | 法人 太郎                               | -                  | 追加      |  |  |  |  |
| 50002                                                                                    | 法人 次郎                               | -                  | 追加      |  |  |  |  |
| 50004                                                                                    | 法人 四郎 一 追加                          |                    | 追加      |  |  |  |  |
| 解除した利用者                                                                                  |                                     |                    |         |  |  |  |  |
| 解除した利用者は存在しません。                                                                          |                                     |                    |         |  |  |  |  |
|                                                                                          |                                     |                    |         |  |  |  |  |
| 利用者情報選択画面へ<br>トークン登録へ →<br>利用者登録へ →                                                      |                                     |                    |         |  |  |  |  |
| トップ   ▲ ページ上部へ                                                                           |                                     |                    |         |  |  |  |  |

# 3. 利用者登録解除

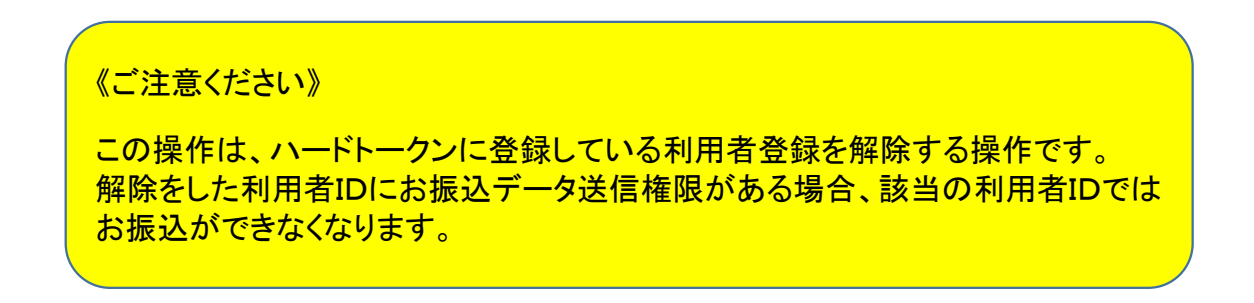

①画面上部のメニューから【利用者・業務情報登録/変更】 ⇒ 【利用者情報登録/変更】を クリックします。

| ፞፞ዀኯፇፇ          | 契約法人情報<br>変更 | 利用者・業務情報<br>登録/変更 | 各種照会 |
|-----------------|--------------|-------------------|------|
| 利用者信報登録/変更 → 契約 | > 契約法人限度額変更  | > 振込手数料参照/変更      | >    |

②"利用者情報選択"画面が表示されます。
"ハードトークンの設定"まで画面の表示を下げ、【利用者登録】ボタンをクリックします。

| トップ > 利用者·異務情報登録/変更 > 利用者情報登録/変更<br>利用者情報選択            | CIBMU501 |
|--------------------------------------------------------|----------|
| 利用者情報の登録、または、変更を行います。<br>新しい利用者の登録   利用者情報の変更   その他の範定 |          |
| 新しい利用者の登録                                              |          |
| 利用者を新規に登録する場合は、「新規登録」ボタンを押してください。                      | 録        |
|                                                        |          |
|                                                        |          |
| ┃ 外部ファイル送信権限設定                                         |          |
| 外部ファイル送信権限(登録、承認、送信)の設定を変更する場合は、「変更」ボタンを押してくだ<br>さい。   | ē >      |
| 現在の設定利用                                                |          |
|                                                        |          |
| ↓ ハードトークンの設定                                           |          |
| ハードトークンの登録を行う場合は、「登録」ボタンを押してください。 登録                   | * >      |
| ハードトークンを利用する利用者の登録を行う場合は、「利用者登録」ボタンを押してください。<br>利用者    | 登録       |

③"ハードトークン利用者登録確認(トークン選択)"画面が表示されます。 登録したトークンを選択し、【次へ】ボタンをクリックします。

| トップ ><br>八一<br>登録済八-<br>利用者登録<br>ハードト- | トップ > 利用者・業務情報登録/変更 > 利用者情報登録/変更       ハードトークン利用者登録 (トークン選択)       CIBMU544         登録済ハードトークンの利用者登録を行います。       利用者登録を行うハードトークンを選択してください。         ハードトークンの選択 |                    |       |                 |  |  |
|----------------------------------------|----------------------------------------------------------------------------------------------------|--------------------|-------|-----------------|--|--|
| 選択                                     | 登録                                                                                                    | 緑済みトークン            | ¥1    | 祖在の利田者数         |  |  |
| 必須                                     | シリアル番号                                                                                                    | 有効期限               |       | 361C071978 L SX |  |  |
| ۲                                      | 234567890                                                                                                    | 2019年12月31日 09時00分 | (未設定) | 1人              |  |  |
| 0                                      | 123456789                                                                                                    | 2019年12月31日 09時00分 | (未設定) | 3人              |  |  |
| 利用者情報                                  | 利用者情報選択画面へ     次へ >     次へ                                                                                                    |                    |       |                 |  |  |
| トップ                                    |                                                                                                    |                    |       | ▲ ページ上部へ        |  |  |

④"ハードトークン利用者登録(利用者選択)"画面が表示されます。

選択したハードトークンを使う利用者IDを選択(チェック)し、【次へ】ボタンをクリックします。 ※既に別なハードトークンを登録している利用者IDを選択した場合、今回紐付けするハードトークンに 上書き登録されますのでご注意ください。

| トップ > 利用者・業務情報登              | <sup>線/変更 &gt; 利用者情報登録/変更</sup><br>ン利用者登録(利用                       | ]者選択)               | CIBMU545           |  |  |  |  |
|------------------------------|--------------------------------------------------------------------|---------------------|--------------------|--|--|--|--|
| 登録済ハードトークンの利<br>選択したハードトークンを | 登録済八ードトークンの利用者登録を行います。<br>選択した八ードトークンを利用する利用者を選択して「次へ」ボタンを押してください。 |                     |                    |  |  |  |  |
| 選択したハードトークン                  | 選択したハードトークン                                                        |                     |                    |  |  |  |  |
| シリアル番号                       | <b>シリアル番号</b> 123456789                                            |                     |                    |  |  |  |  |
| メモ                           |                                                                    |                     | 全角15文字(半角30文字)以内   |  |  |  |  |
| 登録する利用者の選択                   |                                                                    |                     |                    |  |  |  |  |
| 現在利用されている利用者は                | 自動的に選択されます。利用を解除す                                                  | ー<br>「る場合は、選択を外してくだ | さい。                |  |  |  |  |
| 全選択クリア                       | 全選択 クリア                                                            |                     |                    |  |  |  |  |
| 表示順 利用者ID 🗸                  |                                                                    |                     |                    |  |  |  |  |
| 選択 利用者ID                     |                                                                    | 利用者名                | 利用中トークンの<br>シリアル番号 |  |  |  |  |
| 50001                        | 法人 太郎                                                              |                     | 123456789          |  |  |  |  |
| 50002                        | 法人 次郎                                                              |                     | 123456789          |  |  |  |  |
| 50003                        | 法人 三郎                                                              |                     | 234567890          |  |  |  |  |
| 50004                        | 50004         法人 四郎         123456789                              |                     |                    |  |  |  |  |
| 表示順 利用者ID 🖌                  | 表示順 利用者ID V                                                        |                     |                    |  |  |  |  |
|                              |                                                                    |                     |                    |  |  |  |  |

⑤"ハードトークン利用者登録確認"画面が表示されます。 登録内容を確認後、「契約法人確認暗証番号」を入力し【登録】ボタンをクリックします。

| 登録内容を確認して                | 、「登録」ボタンを押してください。       |                    |         |
|--------------------------|-------------------------|--------------------|---------|
| くードトークンのメ シリアル番号         | モの確認 現在のメモ              | 空雨後                | תא∓     |
| 123456789                | (未設定)                   | (未設定)              |         |
| 登録する利用者の確                | _70<br>ρεζ              |                    |         |
| 利用者ID                    | 利用者名                    | 利用中トークンの<br>シリアル番号 | 更新ステータス |
| 50002                    | 法人 次郎                   | 123456789          | -       |
| 50004                    | 法人 四郎                   | 123456789          | -       |
| 利用者ID                    | 法人大部                    | 利用者名               |         |
|                          |                         |                    |         |
|                          |                         |                    |         |
|                          | の認証が必要です お間違えないように入力してく | ださい                |         |
| 四約法人確認暗証番号               |                         |                    |         |
| 契約法人確認暗証番号               |                         |                    |         |
| 四約法人確認暗証番号<br>契約法人確認暗証番号 |                         |                    |         |

⑥"ハードトークン利用者登録完了"画面が表示されます。 以上で、利用者登録の操作は終了です。

| トップ > 利用者・業務情報登録/変更 > 利用者情報登録/変更     CIBMU547 |                |                    |         |  |  |  |  |  |
|-----------------------------------------------|----------------|--------------------|---------|--|--|--|--|--|
|                                               |                |                    |         |  |  |  |  |  |
| 登録したハードトークン                                   | 登録したハードトークンのメモ |                    |         |  |  |  |  |  |
| シリアル番号         現在のメモ         変更後のメモ           |                |                    |         |  |  |  |  |  |
| 123456789                                     | (未設定)          | (未設定)              |         |  |  |  |  |  |
| 登録した利用者                                       | 登録した利用者        |                    |         |  |  |  |  |  |
| 利用者ID                                         | 利用者名           | 利用中トークンの<br>シリアル番号 | 更新ステータス |  |  |  |  |  |
| 50002                                         | 法人 次郎          | 123456789          | -       |  |  |  |  |  |
| 50004                                         | 法人 四郎          | 123456789          | -       |  |  |  |  |  |
| 解除した利用者                                       |                |                    |         |  |  |  |  |  |
| 利用者ID                                         | 利用             | ]者名                |         |  |  |  |  |  |
| 50001                                         | 法人 太郎          |                    |         |  |  |  |  |  |
| 利用者情報選択画面へ<br>トークン登録へ →<br>利用者登録へ →           |                |                    |         |  |  |  |  |  |